| ∢→ | G     | ۵          | 🛛 🗎 https://arc                                              | hery-records.net                   |       |    | ⊌                 | <b>☆</b> ( , | golden records                  | s →       | <u></u> | III\ 🗉 😼 🤤        | ) ≡ |  |
|----|-------|------------|--------------------------------------------------------------|------------------------------------|-------|----|-------------------|--------------|---------------------------------|-----------|---------|-------------------|-----|--|
|    |       |            | 3                                                            | Golden                             | ecorc | ls | <del>«</del> Home | » NEWS       |                                 | ⊕ SUPPORT |         | f<br>+) SIGN IN ~ |     |  |
|    |       |            |                                                              | de                                 | <br>  |    |                   | User II      | D :<br>rord :<br>Stay Logged Ir |           | L       |                   |     |  |
|    | Golde | en Records | S<br>Online Club Edition<br><del>r archery club recorr</del> | n enables your<br>Is in the cloud, |       |    |                   | F            | Sign In<br>orgot Passwor        | d?        |         |                   |     |  |

Note that the screenshots show my account which has administrator rights, so there are more options showing on the left. You can view the current club records using Club Records on the Left hand side.

| ) -> | >  | C' û            | 0    | https://archery-re            | ecords.net/                             | users/profile                                 |          |           |      | 90%  | ⊌        | ☆ Q gold       | en records        | $\rightarrow$ |            | ⊻ III\     | •      | <b>e</b> j | 0              | ≡  |
|------|----|-----------------|------|-------------------------------|-----------------------------------------|-----------------------------------------------|----------|-----------|------|------|----------|----------------|-------------------|---------------|------------|------------|--------|------------|----------------|----|
|      |    |                 |      | ≡                             |                                         |                                               |          |           |      |      |          |                |                   | ¢ŝ            | ?          | ۵          | 2      | C          | 9325           | 27 |
| 2    |    |                 |      | User F                        | Profile                                 | e for T                                       | im       | Pra       | tt   |      |          |                |                   |               |            |            |        |            | <mark>ک</mark> |    |
|      | d  | enReco          | ords | Deele le e                    | rd 🕒 Ya                                 | our Shooting                                  | 🛃 You    | r Perform | ance | 0;   | Settings |                |                   |               |            |            |        |            |                |    |
|      |    |                 |      | Las                           | ard<br>st 5 Sub                         | mitted Sc                                     | ores     |           |      |      |          |                |                   | (             | i) k       | ey Sta     | tistic | CS         |                |    |
| ñ    | но | DME             |      | Date Shot                     | Bow Class                               | Round                                         | Score    | Golds     | Hits | Tens | Handicap | Classification | Shot At           | 1             | otal Sco   | re Records | 121    |            |                |    |
| 9    | RE | CORDS MANAGER   |      | 01/03/2020                    | Recurve                                 | Worcester                                     | 240      | 20        | 59   | 0    | 46       | D              | Exmouth           | ŀ             | landicap   | s:         | 9      |            |                |    |
|      |    |                 |      | 22/02/2020                    | Recurve                                 | Frostbite                                     | 297      | 5         | 36   | 0    | 42       |                | Exmouth           | 0             | Classifica | ations:    | 11     |            |                |    |
|      | M  | EMBER MANAGER   |      | 09/02/2020                    | Recurve                                 | WA 18m                                        | 523      | 19        | 60   | 0    | 32       | С              | Club              | C             | lub Rec    | ords:      | 8      |            |                |    |
| 3    | M  | Y PROFILE       |      | 06/02/2020                    | Recurve                                 | Portsmouth                                    | 559      | 26        | 60   | 0    | 31       | С              | Club              |               |            |            |        |            |                |    |
|      |    |                 |      | 02/02/2020                    | Recurve                                 | Portsmouth                                    | 533      | 23        | 60   | 0    | 40       | D              | Hampshire Indoors |               |            |            |        |            |                |    |
| -    | AD | DD MY SCORE     |      |                               |                                         |                                               |          |           |      |      |          |                |                   |               |            |            |        |            |                |    |
| )    | M  | Y RECORDS       | •    | ( Cur                         | rrent Cla                               | ssificatio                                    | ns       |           |      |      |          |                |                   |               |            |            |        |            |                |    |
|      | CL | UB RECORDS      |      | $\bigcirc$                    |                                         |                                               |          |           |      |      |          |                |                   |               |            |            |        |            |                |    |
|      |    |                 |      | Classification                | n Category                              | Bow Class Ty                                  | pe /     | Achieved  |      |      |          |                |                   |               |            |            |        |            |                |    |
|      | M  | Y SUBSCRIPTIONS |      | С                             | Gentlemer                               | Recurve In                                    | door (   | 9/02/20   | 20   |      |          |                |                   |               |            |            |        |            |                |    |
|      | HE | ELP             |      | Bowman                        | Gentlemer                               | Recurve Ou                                    | utdoor 2 | 22/06/20  | 19   |      |          |                |                   |               |            |            |        |            |                |    |
|      |    |                 |      |                               |                                         |                                               |          |           |      |      |          |                |                   |               |            |            |        |            |                |    |
|      |    |                 |      | ( Cur                         | rrent Ha                                | ndicaps                                       |          |           |      |      |          |                |                   |               |            |            |        |            |                |    |
|      |    |                 |      | $\smile$                      |                                         |                                               |          |           |      |      |          |                |                   |               |            |            |        |            |                |    |
|      |    |                 |      | Handicap B                    | ow Class Ty                             | pe Achieved                                   | 1        |           |      |      |          |                |                   |               |            |            |        |            |                |    |
|      |    |                 |      | Handicap Be                   | ow Class Ty<br>ecurve In                | pe Achieved                                   | 020      |           |      |      |          |                |                   |               |            |            |        |            |                |    |
|      |    |                 |      | Handicap Br<br>33 Re<br>33 Fr | ow Class Ty<br>ecurve In<br>reestyle In | pe Achieved<br>door 06/02/20<br>door 09/01/20 | 020      |           |      |      |          |                |                   |               |            |            |        |            |                |    |

Club Records. Use the search or filters at the top to find the records or page through them

| €        | → C' û                |        | https://archery-red | cords.net/users/                 | club_record                    | s                              | 90%                       | 🗵                 | ☆ Q golde          | n records             | $\rightarrow$          |        | <u>↓</u> III |   | <b>N</b> O E | : |
|----------|-----------------------|--------|---------------------|----------------------------------|--------------------------------|--------------------------------|---------------------------|-------------------|--------------------|-----------------------|------------------------|--------|--------------|---|--------------|---|
|          | h .                   |        | ≡                   |                                  |                                |                                |                           |                   |                    |                       | ¢°                     | ?      | ۵            | 2 | ③ 932527     |   |
| <b>-</b> | Ī                     |        | All Club            | ) Recoi                          | rds                            |                                |                           |                   |                    |                       |                        |        |              |   | <b>~</b> @   |   |
|          |                       |        | Records             | ? Help                           |                                |                                |                           |                   |                    |                       |                        |        |              |   |              |   |
|          | D <mark>IDENRE</mark> | ecords | Search 🚽            | Date Filter 👻                    | Export                         | Ŧ                              |                           |                   |                    |                       |                        |        |              |   |              |   |
|          |                       |        | 1 2 3 4 5           | 6 7 8 9 10<br>Round <sub>V</sub> | 11 12 13<br>Score <sub>V</sub> | 14 15 16<br>Golds <sub>V</sub> | Last<br>Hits <sub>V</sub> | Tens <sub>V</sub> | Class <sub>V</sub> | Category <sub>T</sub> | Held By <sub>77</sub>  |        |              |   |              |   |
| *        | HOME                  |        | 01/01/1990          | Albion                           | 931                            | 50                             | 108                       | 50                | Compound           | Gentlemen             | Phill Carder           |        |              |   |              |   |
|          |                       | 4.055  | 01/01/1990          | Albion                           | 922                            | 50                             | 108                       | 50                | Compound           | Junior Gents          | Ben Glover             |        |              |   |              |   |
|          | RECORDS MAN           | AGER   | 01/01/1990          | Albion                           | 914                            | 50                             | 108                       | 50                | Recurve            | Gentlemen             | Tim Pratt              |        |              |   |              |   |
| ≡        | MEMBER MAN            | AGER   | 01/01/1990          | Albion                           | 876                            | 50                             | 108                       | 50                | Compound           | Ladies                | Barbara Fin            | ney    |              |   |              |   |
|          |                       |        | 01/01/1990          | Albion                           | 858                            | 50                             | 108                       | 50                | Compound           | Junior Ladies         | Sami Glove             | r      | _            |   |              |   |
| •        | MY PROFILE            |        | 01/01/1990          | Albion                           | 797                            | 50                             | 108                       | 50                | Recurve            | Junior Gents          | Mark Preste            | on     |              |   |              |   |
| +        | ADD MY SCORE          | :      | 20/08/2019          | Albion                           | 649                            | 0                              | 0                         | 0                 | Barebow            | Gentlemen             | Geoffrey W<br>Crewdson | illiam |              |   |              |   |
| 8        | MY RECORDS            | -      | 01/01/1990          | Albion                           | 618                            | 50                             | 108                       | 50                | Recurve            | Ladies                | Sarah Harw             | bood   |              |   |              |   |
|          |                       |        | 10/04/2016          | Albion                           | 540                            | 0                              | 0                         | 0                 | Longbow            | Gentlemen             | Rob Twigg              |        |              |   |              |   |
|          | CLOB RECORDS          |        | 01/01/1990          | Albion                           | 501                            | 50                             | 108                       | 50                | Barebow            | Junior Gentlemen      | David Smith            | ı      |              |   |              |   |
| ۲        | MY SUBSCRIPT          | IONS   | 01/01/1990          | Albion                           | 285                            | 50                             | 108                       | 50                | Barebow            | Gentlemen             | Phil Smith             |        |              |   |              |   |
|          |                       |        | 04/07/2019          | American                         | 806                            | 88                             | 90                        | 0                 | Compound           | Gentlemen             | Ben Glover             |        |              |   |              |   |
| ?        | HELP                  |        | 01/01/1990          | American                         | 798                            | 50                             | 90                        | 50                | Compound           | Gentlemen             | Neil Bennet            | t      |              |   |              |   |

You can view your scores by clicking on my records on the left hand side.

| $\langle \bullet \rangle$ |                 | 0  | https://are | chery-records             | .net/users/record      | S       | (       | 90% •             | ⊠ ☆    | ् golden rec         | ords      | <i>&gt;</i> | 1              |      |                   | 0         |
|---------------------------|-----------------|----|-------------|---------------------------|------------------------|---------|---------|-------------------|--------|----------------------|-----------|-------------|----------------|------|-------------------|-----------|
|                           |                 |    | ≡           |                           |                        |         |         |                   |        |                      |           | ¢°          |                | •    | .* (              | 932527    |
| <mark>&lt;</mark> .       | 0               |    | My          | ' Score                   | es                     |         |         |                   |        |                      |           |             |                |      |                   | Č         |
| Go                        | denRecor        | ds | Sear        | Records ?                 | Help<br>e Filter 🚽 Exp | port 🚽  |         |                   |        |                      |           |             |                |      |                   |           |
|                           |                 |    | 1 2         | Last<br>Date <sub>⊽</sub> | Round 😴                | Score 🕁 | Golds 🕁 | Hits <sub>V</sub> | Tens 😽 | Location 😴           | Class 🖓   | Categor     | / <sub>7</sub> | Hand | icap <sub>V</sub> | Classific |
| *                         | номе            |    | Ð           | 01/03/2020                | Worcester              | 240     | 20      | 59                | 0      | Exmouth              | Recurve   | Gentlen     | nen            | 46   |                   |           |
| 0                         | RECORDS MANAGER |    |             | 22/02/2020                | Frostbite              | 297     | 5       | 36                | 0      | Exmouth              | Recurve   | Gentlen     | nen            | 42   |                   |           |
| Ŭ                         |                 |    | Ð           | 09/02/2020                | WA 18m                 | 523     | 19      | 60                | 0      | Club                 | Recurve   | Gentlen     | nen            | 32   |                   |           |
| ≡                         | MEMBER MANAGER  |    | •           | 06/02/2020                | Portsmouth             | 559     | 26      | 60                | 0      | Club                 | Recurve   | Gentlen     | nen            | 31   |                   |           |
| ۵                         | MY PROFILE      |    | Ð           | 02/02/2020                | Portsmouth             | 533     | 23      | 60                | 0      | Hampshire<br>Indoors | Recurve   | Gentlen     | nen            | 40   |                   |           |
| ÷                         | ADD MY SCORE    |    | •           | 01/02/2020                | WA 18m                 | 432     | 12      | 51                | 0      | Hampshire<br>Indoors | Recurve   | Gentlen     | nen            | 48   |                   |           |
| 8                         | MY RECORDS      | ÷  | 0           | 01/02/2020                | WA 25m                 | 513     | 13      | 59                | 0      | Hampshire<br>Indoors | Recurve   | Gentlen     | nen            | 36   |                   |           |
| 0                         | CLUB RECORDS    |    |             | 26/01/2020                | Portsmouth             | 542     | 27      | 60                | 0      | Club                 | Recurve   | Gentlen     | nen            | 37   |                   |           |
| 0                         |                 |    | Đ           | 23/01/2020                | Portsmouth             | 551     | 21      | 60                | 0      | Club                 | Recurve   | Gentlen     | nen            | 34   |                   |           |
|                           |                 |    | •           | 12/01/2020                | Frostbite              | 304     | 5       | 36                | 0      | Exmouth              | Recurve   | Gentlen     | nen            | 39   |                   |           |
| ?                         | HELP            |    |             | 09/01/2020                | WA 18m (Triple         | 527     | 18      | 60                | 0      | Club                 | Freestyle | Gentlen     | hen            | 31   |                   |           |

Club Records. Use the search or filters at the top to find the records or page through them

| € | $ ightarrow$ C' $\mathbf{\hat{G}}$ | 🔽 🔒 http | ps://archery-red | cords.net/users/c  | lub_record         | S                 | 90%                | 🗵      | 오 golde            | n records        | $\rightarrow$            |       | <u>↓</u> |   | & ⊖ ≣    |
|---|------------------------------------|----------|------------------|--------------------|--------------------|-------------------|--------------------|--------|--------------------|------------------|--------------------------|-------|----------|---|----------|
|   |                                    | ≡        |                  |                    |                    |                   |                    |        |                    |                  | o;                       | ?     | ۵        | 2 | ③ 932527 |
|   | S                                  |          | All Club         | o Recor            | ds                 |                   |                    |        |                    |                  |                          |       |          |   | ~>       |
|   |                                    |          | Records          | ? Help             |                    |                   |                    |        |                    |                  |                          |       |          |   |          |
|   |                                    | rds      | Search 🚽         | Date Filter 🚽      | Export -           | Ŧ                 |                    | 1      |                    |                  |                          |       |          |   |          |
|   |                                    |          | 12345            | 6789101            | 1 12 13            | 14 15 16          | Last               |        |                    |                  |                          |       |          |   |          |
|   |                                    | _        | Date Shot 🖓      | Round <sub>T</sub> | Score <sub>7</sub> | Golds $_{\nabla}$ | Hits <sub>77</sub> | Tens 🖓 | Class <sub>V</sub> | Category 🖓       | Held By $_{\nabla}$      |       |          |   |          |
| * | HOME                               |          | 01/01/1990       | Albion             | 931                | 50                | 108                | 50     | Compound           | Gentlemen        | Phill Carder             |       |          |   |          |
|   |                                    |          | 01/01/1990       | Albion             | 922                | 50                | 108                | 50     | Compound           | Junior Gents     | Ben Glover               |       |          |   |          |
| • | RECORDS MANAGER                    |          | 01/01/1990       | Albion             | 914                | 50                | 108                | 50     | Recurve            | Gentlemen        | Tim Pratt                |       |          |   |          |
|   | MEMBER MANAGER                     |          | 01/01/1990       | Albion             | 876                | 50                | 108                | 50     | Compound           | Ladies           | Barbara Finr             | ney   |          |   |          |
|   |                                    |          | 01/01/1990       | Albion             | 858                | 50                | 108                | 50     | Compound           | Junior Ladies    | Sami Glover              |       |          |   |          |
| • | MY PROFILE                         |          | 01/01/1990       | Albion             | 797                | 50                | 108                | 50     | Recurve            | Junior Gents     | Mark Presto              | n     |          |   |          |
| + | ADD MY SCORE                       |          | 20/08/2019       | Albion             | 649                | 0                 | 0                  | 0      | Barebow            | Gentlemen        | Geoffrey Wil<br>Crewdson | lliam |          |   |          |
| ۲ | MY RECORDS                         | •        | 01/01/1990       | Albion             | 618                | 50                | 108                | 50     | Recurve            | Ladies           | Sarah Harw               | bod   |          |   |          |
|   |                                    |          | 10/04/2016       | Albion             | 540                | 0                 | 0                  | 0      | Longbow            | Gentlemen        | Rob Twigg                |       |          |   |          |
| 0 | CLUB RECORDS                       |          | 01/01/1990       | Albion             | 501                | 50                | 108                | 50     | Barebow            | Junior Gentlemen | David Smith              |       |          |   |          |
| ۲ | MY SUBSCRIPTIONS                   |          | 01/01/1990       | Albion             | 285                | 50                | 108                | 50     | Barebow            | Gentlemen        | Phil Smith               |       |          |   |          |
|   |                                    |          | 04/07/2019       | American           | 806                | 88                | 90                 | 0      | Compound           | Gentlemen        | Ben Glover               |       |          |   |          |
| ? | HELP                               |          | 01/01/1990       | American           | 798                | 50                | 90                 | 50     | Compound           | Gentlemen        | Neil Bennett             |       |          |   |          |

You can view your scores by clicking on my records on the left hand side.

| ¢                   | → C û (          | 7 🔒 h | ttps://are | chery-records | s.net/users/record | s       | (       | 90% •             | ⊠ ☆    | ् golden red         | ords      | $\rightarrow$ |      | <u>↑</u> III, |            | 80        |
|---------------------|------------------|-------|------------|---------------|--------------------|---------|---------|-------------------|--------|----------------------|-----------|---------------|------|---------------|------------|-----------|
|                     |                  |       | ≣          |               |                    |         |         |                   |        |                      |           | o:            |      | €             | 2          | © 932527  |
| <mark>&lt;</mark> / |                  |       | My         | ' Score       | es                 |         |         |                   |        |                      |           |               |      |               |            | Č         |
|                     |                  |       |            | Records ?     | Help               |         |         |                   |        |                      |           |               |      |               |            |           |
| Go<br>o n           | IdenRecord       | sk    | Sear       | rch 🚽 Dat     | e Filter 🚽 🛛 Exp   | oort 👻  |         |                   |        |                      |           |               |      |               |            |           |
|                     |                  | _     | 1 2        | Date 🗸        | Round 😴            | Score 🖓 | Golds 🖓 | Hits <sub>V</sub> | Tens 🖓 | Location 😴           | Class 🕁   | Catego        | ry ⊽ | F             | landicap 😽 | Classific |
| *                   | НОМЕ             |       | Ð          | 01/03/2020    | Worcester          | 240     | 20      | 59                | 0      | Exmouth              | Recurve   | Gentle        | men  | 4             | 6          |           |
| 0                   | RECORDS MANAGER  |       | •          | 22/02/2020    | Frostbite          | 297     | 5       | 36                | 0      | Exmouth              | Recurve   | Gentle        | men  | 4             | 2          |           |
|                     |                  |       | Ð          | 09/02/2020    | WA 18m             | 523     | 19      | 60                | 0      | Club                 | Recurve   | Gentle        | men  | 3             | 2          |           |
| ≡                   | MEMBER MANAGER   |       | •          | 06/02/2020    | Portsmouth         | 559     | 26      | 60                | 0      | Club                 | Recurve   | Gentle        | men  | 3             | 1          |           |
| ۵                   | MY PROFILE       |       | +          | 02/02/2020    | Portsmouth         | 533     | 23      | 60                | 0      | Hampshire<br>Indoors | Recurve   | Gentle        | men  | 4             | 0          |           |
| ÷                   | ADD MV SCORE     |       | •          | 01/02/2020    | WA 18m             | 432     | 12      | 51                | 0      | Hampshire<br>Indoors | Recurve   | Gentle        | men  | 4             | 8          |           |
| B                   | MY RECORDS       | -     | Ð          | 01/02/2020    | WA 25m             | 513     | 13      | 59                | 0      | Hampshire<br>Indoors | Recurve   | Gentle        | men  | 3             | 6          |           |
| 0                   | CLUB RECORDS     |       |            | 26/01/2020    | Portsmouth         | 542     | 27      | 60                | 0      | Club                 | Recurve   | Gentle        | men  | 3             | 7          |           |
|                     | MY SUBSCRIPTIONS |       | Ð          | 23/01/2020    | Portsmouth         | 551     | 21      | 60                | 0      | Club                 | Recurve   | Gentle        | men  | 3             | 4          |           |
|                     |                  |       | •          | 12/01/2020    | Frostbite          | 304     | 5       | 36                | 0      | Exmouth              | Recurve   | Gentle        | men  | 3             | 9          |           |
| ?                   | HELP             |       |            | 09/01/2020    | WA 18m (Triple     | 527     | 18      | 60                | 0      | Club                 | Freestyle | Gentle        | men  | 3             | 1          |           |

To submit your scores there are two ways to do it. Add a single score by clicking Add My Score on the left hand side and filling in the details, or if you have multiple scores to enter, use the multiple score entry on this page. You can also submit screenshots or pictures of your actual scoresheets if you wish. Note that this is a requirement if you are submitting a club record.

| ← → ሮ ŵ            | 0 🗎 https://archery-records.net/users/submit 🗉 (90%) ···· 🛛 ☎ 🔍 golden records | $\rightarrow$ |   | ⊻ ∥ | \ 🗉 | <b>8</b> 0 |
|--------------------|--------------------------------------------------------------------------------|---------------|---|-----|-----|------------|
|                    | =                                                                              | o;            | ? | ٠   | 2   | © 932527   |
|                    | Add New Score                                                                  |               |   |     |     | ~>>        |
|                    | Multiple Score Entry Date Shot:                                                |               |   |     |     |            |
|                    | Category:<br>Gentlemen                                                         |               |   |     |     |            |
| <br>Cuick Links    | Class:<br>Recurve                                                              |               |   |     |     |            |
| > MANAGE EQUIPMENT | Round:<br>WA 70m                                                               |               |   |     |     |            |
| 🛪 номе             | Record Status                                                                  |               |   |     |     |            |
| RECORDS MANAGER    | Qualifies for Handicap and Classification                                      |               |   |     |     |            |
| I MEMBER MANAGER   | Score: SZT Hits: //<br>Golds: 7 Tens: 0                                        |               |   |     |     |            |
| MY PROFILE         | Where Shot:                                                                    |               |   |     |     |            |
| + ADD MY SCORE     | Club<br>Add Up To 4 Scoresheets or Results (optional)                          |               |   |     |     |            |
| CLUB RECORDS       | Browse No file selected.                                                       |               |   |     |     |            |
| MY SUBSCRIPTIONS   | Permitted file types .jpg, .gif, .png, .pdf                                    |               |   |     |     |            |
| ? HELP             | Add More Details Submit Score                                                  |               |   |     |     |            |
|                    |                                                                                |               |   |     | -   |            |

Having completed all the options, click submit score. You will get a confirmation message back. Remember the score (and if it is a Club record) will not be confirmed until the records officer checks and authorises it.

| Handicap for this Score:                   | 38                            |
|--------------------------------------------|-------------------------------|
| Classification for this Score:             | 1st Class                     |
| Your club requires scores to be approved b | efore adding to the database. |

To submit your scores there are two ways to do it. Add a single score by clicking Add My Score on the left hand side and filling in the details, or if you have multiple scores to enter, use the multiple score entry on this page. You can also submit screenshots or pictures of your actual scoresheets if you wish. Note that this is a requirement if you are submitting a club record.

| €⇒ଟଇ                                                   | ■ https://archery-records.net/users/submit                           | ፤ 90% … ▽ ☆ | Q golden records | $\rightarrow$ | ⊻   | III\ 🗉 🍳     | 6 0 E               |
|--------------------------------------------------------|----------------------------------------------------------------------|-------------|------------------|---------------|-----|--------------|---------------------|
|                                                        | =                                                                    |             |                  | ¢¢            | ? 🕩 | - <i>2</i> - | ③ 932527            |
|                                                        | Add New Score                                                        |             |                  |               |     |              | <mark>&gt;</mark> ک |
| GoldenRec                                              | Multiple Score Entry<br>Date Shot:<br>22/05/2020<br>Category:        |             |                  |               |     |              |                     |
| Cuick Links                                            | Gentlemen  Class: Recurve Round:                                     |             |                  |               |     |              |                     |
| MANAGE EQUIPMENT                                       | WA 70m  Record Status  Qualifies for Handicap and Classification     |             |                  |               |     |              |                     |
| RECORDS MANAGER      MEMBER MANAGER                    | Score: 521 Hits: 71<br>Golds: 7 Tens: 0                              |             |                  |               |     |              |                     |
| <ul> <li>MY PROFILE</li> <li>+ ADD MY SCORE</li> </ul> | Where Shot:<br>Club<br>Add Up To 4 Scoresheets or Results (optional) |             |                  |               |     |              |                     |
| CLUB RECORDS     MY SUBSCRIPTIONS                      | Browse No file selected. Permitted file types .jpg, .gif, .png, .pdf | Add         |                  |               |     |              |                     |
| ? HELP                                                 | Add More Details Submit Score                                        |             |                  |               |     |              |                     |
|                                                        |                                                                      |             |                  |               |     | 0            |                     |

Having completed all the options, click submit score. You will get a confirmation message back. Remember the score (and if it is a Club record) will not be confirmed until the records officer checks and authorises it.

| Handicap for this Score:                   | 38                            |
|--------------------------------------------|-------------------------------|
| Classification for this Score:             | 1st Class                     |
| Your club requires scores to be approved b | efore adding to the database. |

Using multiple entry keep adding a row and filling in the details to a maximum of 10, then you can use the submit all scores entered button.

| <ul> <li>CONSISTING</li> <li>CONSISTING</li></ul> | ← → ♂ ☆                  | 🛛 🔒 http | ps://archery-records.r   | net/users/multi-sub | mit 🗉 🧐 | ∞ … ⊌ ☆    | Q golden r | ecords |       | $\rightarrow$ |          | <u>≁</u> III' |          | <b>4</b> 0       | ≡   |
|----------------------------------------------------------------------------------------------------|--------------------------|----------|--------------------------|---------------------|---------|------------|------------|--------|-------|---------------|----------|---------------|----------|------------------|-----|
| Multiple Score Entry  Multiple Score Entry  Multiple Score Entry  Add Another Score (max 10 total)  Mereve Gentlemen VA 70m 2 2705/2020 5 19 72 3 0 club 0 0 0  Add Another Score Line  Mereve Gentlemen VA 70m 2 2705/2020 5 19 72 3 0 club 0 0 0                                                                                                    |                          |          |                          |                     |         |            |            |        |       | ¢ŝ            | ?        | €             | 2        | © 932            | 527 |
| Enter Scores (max 10 total)   Bow Class Category   Round Date Shot   Score Hits   Golds Tens   Location Qualifying   Record Status   Add Another Score Line   Status   Submit All Scores Entered                                                                                                    |                          |          | Multiple S               | Score Ent           | try     |            |            |        |       |               |          |               |          | <u>ک</u> ر       |     |
| Bow Class       Category       Round       Date Shot       Score       Hits       Golds       Tens       Location       Qualifying       Record         1       Recurve       Gentlemen       WA 70m       23/05/2020       519       72       3       0       Clubb       Image: Clubb       Image: Clubb       Im                                                                                                    |                          |          | Enter Score              | s (max 10 to        | otal)   |            |            |        |       |               |          |               |          |                  |     |
| 1 Recurve   Gentlemen   WA 70m   23/05/2020   519   72   3   0   Clubi   0   Add Another Score Line     Submit All Scores Entered                                                                                                    | JoldenReco<br>Din li nie | ords     | Bow Class                | Category            | Round   | Date Shot  | Score      | Hits   | Golds | Tens          | Location | Qu            | alifying | Record<br>Status |     |
| Image: Mome     Add Another Score Line       Image: Manager     Submit All Scores Entered                                                                                                    |                          |          | 1 Recurve                | Gentlemen           | WA 70m  | 23/05/2020 | 519        | 72     | 3     | 0             | Club     | 2             |          |                  |     |
| RECORDS MANAGER  Submit All Scores Entered                                                                                                    | 💏 номе                   | ٦,       | Add Another Score Line   |                     |         |            |            |        |       |               |          |               |          |                  |     |
|                                                                                                    | RECORDS MANAGER          |          | Submit All Scores Entere | d                   |         |            |            |        |       |               |          |               |          |                  |     |

Unauthorised scores will appear in your list but greyed out and show as pending.

|                 | ttps://archery-records | .net/users/record                        | S      |         | 90% •• | ⊠ ☆    | Q golden rec           | ords -  | →          | ⊻ III\ | E 43       | ⊝ ≡              |                    |
|-----------------|------------------------|------------------------------------------|--------|---------|--------|--------|------------------------|---------|------------|--------|------------|------------------|--------------------|
|                 | E                      |                                          |        |         |        |        |                        |         | ¢°, ?      | €      | <u>م</u> ع | 932527           |                    |
|                 | My Score               | es                                       |        |         |        |        |                        |         |            |        |            | <mark>~</mark> @ |                    |
| Golden Records  | Search - Date          | <b>telp</b><br>e Filter <del>"</del> Exp | oort 👻 |         |        |        |                        |         |            |        |            |                  |                    |
|                 | 1 2 Last               | Round 🖶                                  |        | Golds ↔ | Hits 🕁 | Tens ⇔ | Location <del>or</del> | Class 🕁 | Category 🖶 | Har    | cap ⇔      | Classific        |                    |
| м номе          | + 23/05/2020           | WA 70m                                   | 519    | 3       | 72     | 0      | Club                   | Recurve | Gentlemen  | 38     |            | Pendinç          | $\mathbf{\lambda}$ |
| RECORDS MANAGER | + 22/05/2020           | WA 70m                                   | 521    | 7       | 71     | 0      | Club                   | Recurve | Gentlemen  | 38     |            | Pending          |                    |
|                 | • 01/03/2020           | Worcester                                | 240    | 20      | 59     | 0      | Exmouth                | Recurve | Gentlemen  | 46     |            | _                | -                  |